## Zooming to a specific magnification level

 

 blocked URL
 Perform either of the following actions:

 • Select View > Zoom > Zoom to, and then select a level of magnification—6%, 12%, 25%, 50%, 100% (1:1), 200%, or 400%.

 • In the list on the toolbar, select a level of magnification or type a magnification value.